# My Tasks Results Overview

The My Tasks Results portal is used to manage electronic results that are sent back electronically to the application. This portal allows you to see new results assigned to you, add findings to results, and link unsolicited results to the correct patient.

Watch the Video Training Here

# **Result Queues**

The My Tasks - Results screen has several different queues that are used to organize results. This article will explain these various queues, their purpose, and how a result might get here.

| _ |     |               |              |       |            |      |
|---|-----|---------------|--------------|-------|------------|------|
|   | ≙ . | - Task R      | esults       |       |            |      |
| 1 | 🗸 O | pen - Results | s Received   | 88    |            |      |
| 1 | 0   | pen - Pendin  | g Results    | 10    |            |      |
|   | C   | losed - Com   | oleted       | 48    |            |      |
|   | C   | losed - No R  | esults       | 99+   |            |      |
|   | C   | losed - No Fi | ndings       | 99+   |            |      |
|   |     |               | ۵. 🛛         | . 岛 [ | 000 -      | ۲S   |
|   | М   | Chart         | Patient      |       | Ordered    | Orde |
|   |     | 312062        | Winsor. Debo | ra    | 12/01/2018 | CMP  |

### **Open - Results Received**

This queue represents results that have been sent into the application that has not yet been closed. These results are assigned to either your user or a User Group that your user is a part of. The person that is assigned to the result at any given moment is called the **Processor**. Different types of results may be assigned to different processors based on a number of business rules that the practice may configure.

#### **Default Results Processor**

By default, results are returned to the user that was selected in the 'Ordered By' field when the original order was created.

NOTE: The 'Ordered By' field is found here: EMR > Orders > Ordered By. This defaults to the logged-in user.

However, there is a User Settings (Default Order By) where this may be set to a specific person automatically.

#### Normal Results Processor

Some practices may have a process in place where results that are marked as "All Normal' based on the supplied lab values will be automatically routed to a specific user or user group. This can be controlled through the following Company Setting: Normal Results Processor

To determine "All Normal", the system analyzes the "Flags" supplied for each result value by the lab. If all values are marked as "N" (normal), then the entire result is considered to be normal. If any values are not normal, then the result would not go through this process.

Below, you will see the 'Flag' column. In this example, both a "Low" and "High" value are found as dictated by the lab, therefore this result would not be "All Normal".

|                                                                                                    |                            |                           |                      |                            |                   | ~ -       |                 |               |
|----------------------------------------------------------------------------------------------------|----------------------------|---------------------------|----------------------|----------------------------|-------------------|-----------|-----------------|---------------|
| 🚽 🗹 🖌 🛄 🔹                                                                                                    | 💝 🎓                        |                           |                      | Requisitio                 | n ID: Z           | 595693    | Orde            | r #:          |
| <b>E Lab</b>                                                                                                    | Corp                       | I                         | LabCorp              |                            |                   |           |                 |               |
| OfficeEMR Patient Id                                                                                              |                            | Patient Na                | ame                  |                            | Sex               | Age       | Date (          | Of Bir        |
| 312060                                                                                                    |                            | Wally, D                  | ino                  |                            | U                 | 73y       | 05/21           | i/194         |
| Requisition Number<br>Z595693                                                                                     | Account Number<br>RN012573 | Accession Number<br>31200 | er/Internal ID<br>60 | Date and Tim<br>11/06/2018 | e Collec<br>12:00 | ted<br>am | Report<br>11/07 | ed Da<br>7/20 |
| Name                                                                                                    | Value                      | Range                     | UOM                  | Statu                      | s Da              | te        | Lab             |               |
| CBC With Differential/Platelet<br>Received:<br>Date: Wed Nov 7 00:00:00 2018<br>Reported: Wed Nov 7 09:11:00 2018 |                            |                           |                      |                            | (Adł              | kins MD,  | Stanl           | ey)           |
| WBC                                                                                                    | 8.1                        |                           | 3.4-10.8             | x10E3/uL                   | F                 | 11/07     | 7/18            | 01            |
| RBC                                                                                                    | 4.71                       |                           | 3.77-5.28            | x10E6/uL                   | F                 | 11/07     | 7/18            | 01            |
| Hemoglobin                                                                                                    | 11.5                       |                           | 11.1-15.9            | g/dL                       | F                 | 11/07     | 7/18            | 01            |
| Hematocrit                                                                                                    | 38.2                       | Flag: Below low no        | rm34.0- <b>46.6</b>  | %                          | F                 | 11/07     | 7/18            | 01            |
| MCV                                                                                                    | 81                         |                           | 79-97                | fL                         | F                 | 11/07     | 7/18            | 01            |
| МСН                                                                                                    | 24.4                       | k.                        | 26.6-33.0            | pg                         | F                 | 11/0      | 7/18            | 01            |
| МСНС                                                                                                    | 30.1                       | C23                       | 31.5-35.7            | g/dL                       | F                 | 11/0      | 7/18            | 01            |
| RDW                                                                                                    | 18.5                       | н                         | 12.3-15.4            | %                          | F                 | 11/0      | 7/18            | 01            |
| Platelets                                                                                                    | 285                        |                           | 150-379              | x10E3/uL                   | F                 | 11/07     | 7/18            | 01            |
| Neutrophils                                                                                                    | 72                         |                           | Not Estab.           | %                          | F                 | 11/07     | 7/18            | 01            |
| Lymphs                                                                                                    | 19                         |                           | Not Estab.           | %                          | F                 | 11/07     | 7/18            | 01            |
| Result Findings/A                                                                                                 | ctivities                  |                           | Add Result Fir       | ndings/Activities          |                   | <u>.</u>  |                 | B             |

#### Abnormal Results Processor

Some practices may have a process in place where results that are marked as "Abnormal' based on the supplied lab values will be automatically routed to a specific user or user group. This can be controlled through the following Company Setting: Abnormal Results Processor

To determine "Abnormal", the system analyzes the "Flags" supplied for each result value by the lab. If any value

is marked as something other than "N" (normal), then the entire result is considered to be abnormal.

Below, you will see the 'Flag' column. In this example, both a "Low" and "High" value are found as dictated by the lab, therefore this result would be "Abnormal"

|                                                   |                                  |                        |                        |                            |                        | <u> </u>  | • •            |               |
|---------------------------------------------------|----------------------------------|------------------------|------------------------|----------------------------|------------------------|-----------|----------------|---------------|
| 🗐 🗹 🔹 🗜                                           | 💝 (P                             |                        |                        | Requisitio                 | n ID: Z                | 595693    | Orde           | er #:         |
| <b>E Lab</b>                                      | Corp                             |                        | LabCorp                |                            |                        |           |                |               |
| OfficeEMR Patient Id                              |                                  | Patient N              | lame                   |                            | Sex                    | Age       | Date           | Of Bir        |
| 312060                                            |                                  | Wally, I               | Dino                   |                            | U                      | 73y       | 05/2           | 1/194         |
| Requisition Number<br>Z595693                     | Account Number<br>RN012573       | Accession Numb<br>3120 | per/Internal ID<br>)60 | Date and Tin<br>11/06/2018 | ne Collect<br>3 12:00a | ted<br>am | Report<br>11/0 | ted D<br>7/20 |
| Name                                              | Value                            | Flag                   | Range                  | UOM                        | Status                 | s Da      | ite            | Lab           |
| Received:<br>Date: Wed Nov 7<br>Reported: Wed Nov | 00:00:00 2018<br>7 09:11:00 2018 |                        |                        |                            | (AUK                   | ano 140,  | Juli           | icy/          |
| WBC                                               | 8.1                              |                        | 3.4-10.8               | x10E3/uL                   | F                      | 11/07     | 7/18           | 01            |
| RBC                                               | 4.71                             |                        | 3.77-5.28              | x10E6/uL                   | F                      | 11/07     | 7/18           | 01            |
| Hemoglobin                                        | 11.5                             |                        | 11.1-15.9              | g/dL                       | F                      | 11/07     | 7/18           | 01            |
| Hematocrit                                        | 38.2                             | Flag: Below low no     | orm34.0-46.6           | %                          | F                      | 11/07     | 7/18           | 01            |
| MCV                                               | 81                               |                        | 79-97                  | fL                         | F                      | 11/07     | 7/18           | 01            |
| МСН                                               | 24.4                             | L.                     | 26.6-33.0              | pg                         | F                      | 11/0      | 7/18           | 01            |
| МСНС                                              | 30.1                             | C <sup>2</sup>         | 31.5-35.7              | g/dL                       | F                      | 11/0      | 7/18           | 01            |
| RDW                                               | 18.5                             | н                      | 12.3-15.4              | %                          | F                      | 11/0      | 7/18           | 01            |
| Platelets                                         | 285                              |                        | 150-379                | x10E3/uL                   | F                      | 11/07     | 7/18           | 01            |
| Neutrophils                                       | 72                               |                        | Not Estab.             | %                          | F                      | 11/07     | 7/18           | 01            |
| Lymphs                                            | 19                               |                        | Not Estab.             | %                          | F                      | 11/07     | 7/18           | 01            |
| Result Findings/A                                 | ctivities                        |                        | Add Result Fir         | ndings/Activities          | ;                      |           | <u>.</u>       | B             |

#### **Unsolicited Results Processor**

In the event that a result does not automatically connect back to the correct patient/order, then the order will be assigned to the correct Unsolicited Results user group as defined by the corresponding Company Setting: Company Setting: Unsolicited Results Processor

### **Open - Results Pending**

The Results Pending queue represents orders that have been created, but no results have been received. These results will be assigned to the user that was selected in the 'Ordered By' field when the order was originally placed.

#### **Pro Tip**

Not all orders necessarily expect to have a result returned. Therefore, you can update a setting for a given order route that will automatically move these types of orders out of the Pending Results list into the 'Closed - No Results' list after a set period of time. This is controlled via the **Closed - "No Results" days** setting found on the Service Location setup window. By way of example, a 'Scheduling' order for Follow-Up in 3 days is

unlikely to receive an electronic result. Therefore, the 'Scheduling' Service Location may have the Closed - No Results days set to 0 so that these orders do not show in this queue

## **Closed - Completed**

The Completed queue represents orders that have had findings entered on a result that was returned and the result has been set to a status of closed. Results will typically make it into this queue via the Results Review process described below.

## **Closed - No Results**

The No Results queue represents orders that have not had results returned and the result status has been set to a status of closed. Results will typically make it into this queue because of an automated process that moves results out of the Open - Pending Results queue into the Closed - No Results queue. This automated process is controlled via the **Closed - "No Results" days** setting found on the Service Location setup window.

## **Closed - No Findings**

The No Findings queue represents results have been returned, but no finding was ever entered on the result. Results will typically make it into this queue because of an automated process that moves results out of the Open - Results Received queue into the Closed - No Findings queue. This automated process is controlled via the **Closed - "No Findings" days** setting found on the Service Location setup window.

# **Result Lists**

The My Tasks - Results screen has several different Result Queues. Once a user selects a queue, the results in that queue are then returned and displayed in the Results List. This article will explain each field in the result list.

| E                         | 🕂 🔹 Task F    | Results        |    |            |                                                      |                                         | ľ        | leighbor | hood Pl | hysicians Practice |           |                    |         |     |
|---------------------------|---------------|----------------|----|------------|------------------------------------------------------|-----------------------------------------|----------|----------|---------|--------------------|-----------|--------------------|---------|-----|
| ~                         | Open - Result | s Received     | 88 |            |                                                      |                                         |          |          |         |                    |           |                    |         |     |
| Open - Pending Results 10 |               |                |    |            |                                                      |                                         |          |          |         |                    |           |                    |         |     |
| Closed - Completed 48     |               |                |    |            |                                                      |                                         |          |          |         |                    |           |                    |         |     |
| Closed - No Results 99+   |               |                |    |            |                                                      |                                         |          |          |         |                    |           |                    |         |     |
| Closed - No Findings 99+  |               |                |    |            |                                                      |                                         |          |          |         |                    |           |                    |         |     |
|                           |               |                |    |            |                                                      |                                         |          |          |         |                    |           |                    |         |     |
| N                         | 1 Chart       | Patient        |    | Ordered    | Orders                                               | Received                                | Abnormal | Findings | MML     | Next Appointment   | Processor | Provider           | Lab     |     |
|                           | 312062        | Winsor, Debora | 1  | 12/01/2018 | CMP14+LP+CBC/D/Plt+TSH+Hb A<br>Cardiovascular Report | 000000000000000000000000000000000000000 | <u>₹</u> |          |         |                    | Nurse     | Adkins MD, Stanley | LabCorp | ~   |
|                           | 312062        | Winsor, Debora | 1  | 12/01/2018 | CMP14+LP+CBC/D/Plt+TSH+Hb A                          | 08/06/2020                              | <u>₹</u> |          |         |                    | Nurse     | Adkins MD, Stanley | LabCorp | Π   |
|                           | ✓ 312060      | Wally, Dino    |    | 11/07/2018 | CBC With Differential/Platelet                       | 08/06/2020                              | 2        |          |         |                    | Nurse     | Adkins MD, Stanley | LabCorp | Н   |
|                           | 312060        | Wally, Dino    |    | 11/07/2018 | CBC With Differential/Platelet                       | δ. 06/2020                              | <u> </u> |          |         |                    | Nurse     | Adkins MD, Stanley | LabCorp | ÷ . |

## **Result Lists Definitions**

- M This represents results that were recently modified (changed/findings added/etc...) since the last time the screen was refreshed. Items recently modified will contain a black check icon to indicate this.
- Chart The patient chart number for the result. If the patient is unknown, this will display as a '?'.
- Patient The patient name (Last, First) for the result. If the patient is unknown, this will display as 'Unsolicited'
- Ordered Date the order was placed
- Orders Pulls the name of the orders associated with this requisition. If a result has been received, the

order names come from the order information inside the electronic result. If the result has not been received, the order names come from the orders originally placed in iSalus.

- Received Date the result was received
- Abnormal If any 'Flag' in the result contains anything other than a 'N', the result is considered Abnormal and a red exclamation icon will be displayed. If all 'Flag' values are 'N', then no icon is displayed and this is considered Normal. This may change the processor of the result based on the following company settings:
  - Company Setting: Abnormal Results Processor
  - Company Setting: Normal Results Processor
- **Findings** If any finding has been entered on the result, this column will display a green check mark icon. Otherwise, it will be blank.
- **MML** If this electronic result has been shared with the patient via MyMedicalLocker, a green check mark icon will display. Otherwise, it will be blank.
- Next Appointment: Date and time of the patients next scheduled appointment.
- Processor: The user or user group that this order is assigned to.
- Provider: Name of the provider that placed the order.
- Lab: The name of the lab that this result is connected to.
- Orig. Req ID The requisition ID supplied in the electronic result file.
- Req ID The internal requisition ID that our application has connected this order to.

## **Result List Actions**

Several actions can be taken against the result list. Those actions are described below.

#### Search

The search bar above the result list is used for searching within the queue that you have selected. This will search all results in this queue based on your input, not just results assigned to your user. You can type in nearly any value that is displayed in the columns and the system will return the matching values.

|     | <ul> <li>Task R</li> </ul>                                                      | lesults                                                                  |            |                                                      |            | r         | leighborh  |
|-----|---------------------------------------------------------------------------------|--------------------------------------------------------------------------|------------|------------------------------------------------------|------------|-----------|------------|
| ✓ C | 0pen - Result<br>0pen - Pendin<br>0osed - Comp<br>0osed - No R<br>0osed - No Fi | s Received 88<br>Ig Results 10<br>oleted 48<br>esults 99+<br>indings 99+ |            |                                                      |            |           |            |
| cbc |                                                                                 | 📉 🔍 🛃 🔒 🗖                                                                |            | Ø                                                    |            |           |            |
| М   | Chart 🖑                                                                         | Patient                                                                  | Ordered    | Orders                                               | Received   | Abnormal  | Findings I |
|     | 10477                                                                           | Dummy2, Test                                                             | 01/01/2019 | CMP14+LP+CBC/D/Plt+TSH+Hb A<br>Cardiovascular Report | 08/12/2020 | *         | ^          |
|     | 312061                                                                          | Older, Lauren                                                            | 01/01/2019 | CMP14+LP+CBC/D/Plt+TSH+Hb A<br>Cardiovascular Report | 08/06/2020 | *         |            |
|     | 312061                                                                          | Older, Lauren                                                            | 01/01/2019 | CMP14+LP+CBC/D/Plt+TSH+Hb A<br>Cardiovascular Report | 08/06/2020 | *         | ✓          |
|     | ?                                                                               | CHEANG, PUI LAI                                                          | 12/04/2018 | CMP14+LP+CBC/D/Plt+TSH+Hb A<br>Cardiovascular Report | 08/12/2020 | *         |            |
|     | 312063                                                                          | Abel, Moira                                                              | 12/04/2018 | CMP14+LP+CBC/D/Plt+TSH+Hb A<br>Cardiovascular Report | 08/06/2020 | *         |            |
|     | 312063                                                                          | Abel, Moira                                                              | 12/04/2018 | CMP14+LP+CBC/D/Plt+TSH+Hb A<br>Cardiovascular Report | 08/06/2020 | <u> *</u> |            |
|     | ?                                                                               | CARRASQUILLO, M                                                          | 12/01/2018 | CMP14+LP+CBC/D/Plt+TSH+Hb A<br>Cardiovascular Report | 08/12/2020 | *         |            |
|     | 312062                                                                          | Winsor, Debora                                                           | 12/01/2018 | CMP14+LP+CBC/D/Plt+TSH+Hb A<br>Cardiovascular Report | 08/06/2020 | *         |            |
|     | 312062                                                                          | Winsor, Debora                                                           | 12/01/2018 | CMP14+LP+CBC/D/Plt+TSH+Hb A<br>Cardiovascular Report | 08/06/2020 | *         |            |
|     | -                                                                               | ALL FUEL AT LOSS                                                         |            | CMP14+LP+CBC/D/Plt+TSH+Hb A                          |            | -         |            |

#### Export to Excel

Clicking the 'Export to Excel' icon on the Results List toolbar will open Microsoft Excel on your computer and export the results list to excel.

| CI  | osed - No Fi | ndings       | 99+ |            |          |
|-----|--------------|--------------|-----|------------|----------|
| cbc |              | ۹ 🛃          | ₿.  | •••• •     | \$       |
| М   | Chart        | Patient f    | )   | Ordered    | Orders   |
|     | 10477        | Dummv2. Test |     | 01/01/2019 | CMP14+LP |

#### **Open Patient in EMR**

Clicking the 'Open Patient in EMR' icon will open the EMR Portal and then automatically load the patient chart that you had selected in the Results List. This is helpful when you need to do advanced research related to the patients medical record.

| CI<br>CI | losed - No R<br>losed - No Fi | esults<br>indings | Ope | n patient<br>99+ | in EMR     |              |
|----------|-------------------------------|-------------------|-----|------------------|------------|--------------|
| cbc      |                               | C                 | λ 🖻 | . 🔝 🗖            | • • • •    | S            |
| М        | Chart                         | Patient           | t   | J.               | Ordered    | Orders       |
|          | 40.477                        | 5                 | о т |                  | 04/04/0040 | CMP14+LP+CBC |

#### **Open Patient in iScheduler**

Clicking the 'Open Patient in iScheduler' icon will open the iScheduler Portal and then automatically load the patient chart that you had selected in the Results List. This is helpful when you need to do advanced research related to the patients appointment history or you need to schedule a new appointment.

| CI<br>CI | osed - No R<br>osed - No Fi | esults<br>indings | Open | patie | nt in | the iSche | duler  |  |
|----------|-----------------------------|-------------------|------|-------|-------|-----------|--------|--|
| cbc      |                             | C                 | λ.   | 8     |       | 000 -     | s      |  |
| М        | Chart                       | Patient           | t    |       | d h   | dered     | Orders |  |
|          |                             |                   |      |       |       |           | 01011  |  |

#### More - Reassign

Clicking the 'Reassign' icon will open the Result Reassign screen which is used for making mass updates to a set of results. This screen allows for a mass update of the Processor and/or the Status.

| CI  | osed - No Fi | indings      | 99+ |         |     |                                        |                    |
|-----|--------------|--------------|-----|---------|-----|----------------------------------------|--------------------|
| cbc |              | ۹.           | 8   |         | •   | s                                      |                    |
| М   | Chart        | Patient      |     | Or 🔓    | Re  | assign                                 |                    |
|     | 10477        | Dummy2, Test |     | 01/01/2 | 019 | CMP14+LP+MBC/D/<br>Cardiovascular Repo | Plt+TSH+Hb A<br>rt |
|     |              |              |     |         |     |                                        |                    |

When the Reassign window is launched, users will be able to set the new Processor and new Status of the selected results. Take note, that the updates can be applied to the 'Current Task List' (the results that you can see on the screen in the background) or based on a custom 'Search Criteria'.

| 📌 Task Action                                         |                                                                        | X     |
|-------------------------------------------------------|------------------------------------------------------------------------|-------|
| You have elected to reass<br>wish them reassigned too | sign lab results, use the search box below to select the processor you |       |
| New Processor Proces                                  | ssor Q                                                                 |       |
| New Status O Ope                                      | en 🔘 Closed 🖲 Do not change                                            |       |
| Use the criteria below in c                           | order to determine which lab results should be reassigned.             |       |
| Ourrent task list, this w                             | vill affect 18 lab results.                                            |       |
| Search Criteria (for <u>Op</u>                        | <u>een - Results Received</u> lab results)                             |       |
| Processor Process                                     | or                                                                     |       |
| Provider Provider                                     |                                                                        |       |
| Lab Lab                                               | Q                                                                      |       |
| Contains Abnorm                                       | al results Contains Findings Contains Results                          |       |
|                                                       |                                                                        |       |
|                                                       |                                                                        |       |
|                                                       |                                                                        |       |
|                                                       |                                                                        |       |
|                                                       |                                                                        |       |
|                                                       |                                                                        |       |
|                                                       |                                                                        |       |
|                                                       | Reassign C                                                             | ancel |

# **Results Work Area**

The My Tasks - Results Work area is displayed once a result is selected from the Results List. The Results Work Area is used to review the individual result for a patient and add the necessary findings.

📄 🧉 🛛 🛄 🕶 💖 🎓 |

#### Requisition ID: Z595693 Order #: 8774

# LabCorp

LabCorp

| OfficeEMR Patient Id                                                      |                                                 | Patient Na              | me                     |                  | Sex                  | Age Date      | OF BI      |  |
|---------------------------------------------------------------------------|-------------------------------------------------|-------------------------|------------------------|------------------|----------------------|---------------|------------|--|
| 312060                                                                    | A constant ble mede og                          | wally, Di               | no                     | Data and Tir     |                      | /3y 05/2      | 05/21/194/ |  |
| Z595693                                                                   | RN012573                                        | Accession Number        | 50                     | 11/06/2018       | ne Collec<br>8 12:00 | am 11/0       | 11/07/201  |  |
| lame                                                                      | Value                                           | Flag                    | Range                  | UOM              | Status               | 5 Date        | Lab        |  |
| CBC With Differentia<br>Received:<br>Date: Wed Nov 7<br>Reported: Wed Nov | al/Platelet<br>00:00:00 2018<br>7 09:11:00 2018 |                         |                        |                  | (Adk                 | tins MD, Star | ley)       |  |
| WBC                                                                       | 8.1                                             |                         | 3.4-10.8               | x10E3/uL         | F                    | 11/07/18      | 01         |  |
| RBC                                                                       | 4.71                                            |                         | 3.77-5.28              | x10E6/uL         | F                    | 11/07/18      | 01         |  |
| Hemoglobin                                                                | 11.5                                            |                         | 11.1-15.9              | g/dL             | F                    | 11/07/18      | 01         |  |
| Hematocrit                                                                | 38.2                                            |                         | 34.0-46.6              | %                | F                    | 11/07/18      | 01         |  |
| MCV                                                                       | 81                                              |                         | 79-97                  | fL               | F                    | 11/07/18      | 01         |  |
| мсн                                                                       | 24.4                                            | L                       | 26.6-33.0              | pg               | F                    | 11/07/18      | 01         |  |
| мснс                                                                      | 30.1                                            | L                       | 31.5-35.7              | g/dL             | F                    | 11/07/18      | 01         |  |
| RDW                                                                       | 18.5                                            | н                       | 12.3-15.4              | %                | F                    | 11/07/18      | 01         |  |
| Platelets                                                                 | 285                                             |                         | 150-379                | x10E3/uL         | F                    | 11/07/18      | 01         |  |
| Neutrophils                                                               | 72                                              |                         | Not Estab.             | %                | F                    | 11/07/18      | 01         |  |
| Lymphs                                                                    | 19                                              |                         | Not Estab.             | %                | F                    | 11/07/18      | 01         |  |
| Result Findings/A                                                         | ctivities                                       |                         | Add Result Find        | dings/Activities | ;                    | <u> </u>      | B          |  |
| August 14, 2020 9.<br>(MDT)                                               | 15AM Head, Bla                                  | ke 🔨                    | Finding/Activity       |                  |                      |               | ~          |  |
| Results were within<br>patient. Close order                               | normal range. No nee                            | ed to call              |                        |                  |                      |               | ~          |  |
|                                                                           |                                                 |                         | Ord. Processor         | Order User or    | Group                |               | Q          |  |
| August 14, 2020 9.<br>(MDT)                                               | Head, Bla                                       | ke MML                  | Order Status           | Order Status     |                      |               | =          |  |
| All results were nor                                                      | mal. Thank you for tak                          | ing the time to         | Send to MM             | L (Not Connec    | ted)                 |               |            |  |
| get these very impo<br>questions, please d                                | o not hesitate to conta                         | e any<br>ct the office. | Comments<br>to Patient | 2                |                      |               | Ĵ          |  |
| August 14, 2020 9.<br>(MDT)                                               | 16AM Head, Bla                                  | ke                      | Rslt Processor         | *Nurse           |                      |               | 0          |  |
| Results were within<br>patient. Close order                               | normal range. No nee                            | ed to call              | Set Result S           | Status to Closed |                      |               |            |  |
|                                                                           |                                                 | ~                       |                        |                  |                      |               |            |  |

## **Result Work Area Actions**

Print

The Print option will be used to print out a copy of the selected results.

| Print Results | ans Practice 🗮 |
|---------------|----------------|
|               | · 🔝 - 🦁 🎓      |
|               | abCorp         |

When the Print button is clicked, you will be prompted to choose to 'Include Practice Findings' and/or to 'Include Patient Findings'. These findings that are entered will print at the bottom of the report if selected.

| 📄 🚰 🔹 🛄 🔹 🚫 🎓                            |   |  |
|------------------------------------------|---|--|
| Print                                    | Х |  |
| Include Practice Findings                |   |  |
| ✓ Include Patient Comments               |   |  |
| L. L. L. L. L. L. L. L. L. L. L. L. L. L | _ |  |
| Continue                                 |   |  |
|                                          |   |  |

#### **Result Options - Edit Result**

The 'Edit Result' option is used when manually entering results into this window. This is rarely used and is disabled for electronic lab results.

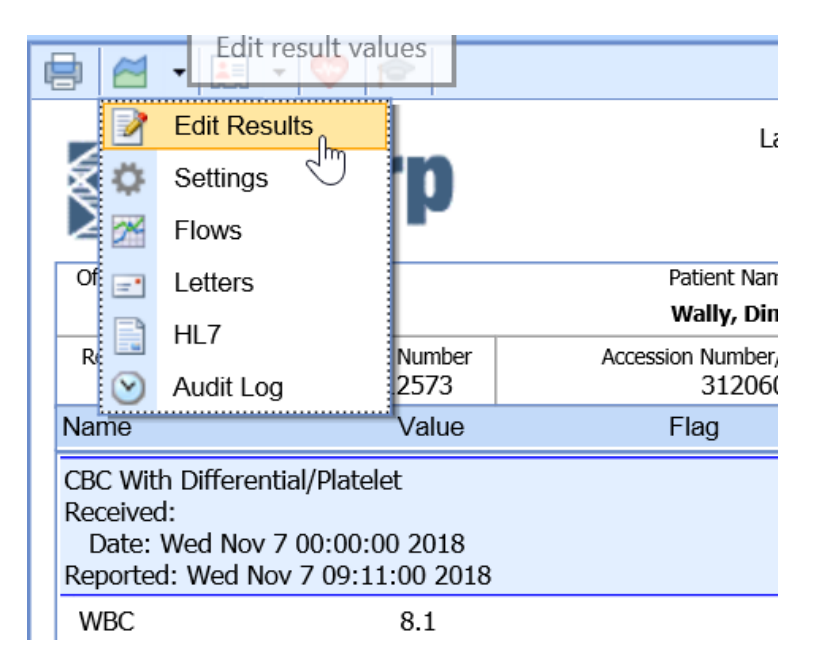

When clicked, it will show you the individual data points for the selected result if it has already been entered or received electronically.

|          | 31206            | 0       |      |                |            |               |      | Wally  |
|----------|------------------|---------|------|----------------|------------|---------------|------|--------|
| F        | Edit Re          | sults   |      |                |            | -             | X    | ion Nu |
| Na       | ar MCH           |         |      |                |            |               |      | Flag   |
| CE<br>Re | C Date           | 11/07/1 | 8^W  | / <del>©</del> |            |               |      |        |
| De       | Result           | 24.4    |      |                |            |               |      |        |
| V        | MOU              | pg      |      |                |            |               |      |        |
| F        | Flag             | Below I | ow n | ormal          |            |               | ~    |        |
| ŀ        | Range            | 26.6-33 | .0   |                |            |               |      |        |
| ŀ        | I URL            |         |      |                |            |               |      |        |
| Ν        | 1 Status         | Final   |      |                |            |               | ~    |        |
| N        | <sup>1</sup> Lab | 01      |      |                |            |               |      | L      |
| ľ        |                  |         |      |                |            |               |      | L.     |
| F        | 21               |         |      |                |            |               |      | н      |
| P        | 21               |         |      |                |            |               |      |        |
| N        | 16               |         |      |                | <u>o</u> k | 3 <u>C</u> ar | ncel |        |
|          | упнрнэ           |         |      | 19             |            |               |      |        |

#### **Result Options - Settings**

The 'Settings' window is used to launch the User Settings related to how this window displays and works for the individual user that is logged in.

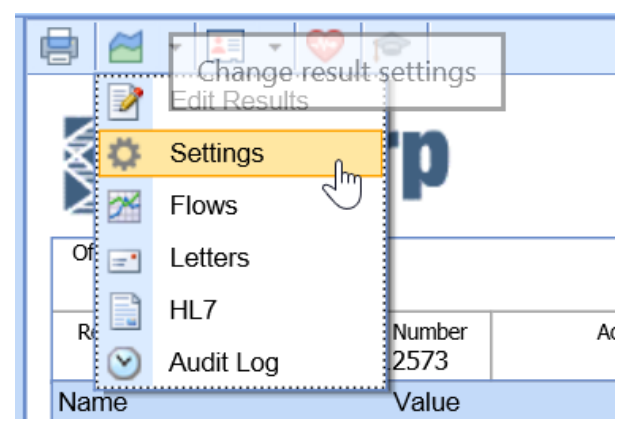

When clicked, the Settings window will display, and the user will be able to set the following values:

- **Display Comments**: If on, shows "Report Comments", if off, report comments are hidden. This is a specific data structure for some type of lab results. We recommend this be left on.
- **Display Notes**: If on, note records (NTE fields) will be displayed. If off, note records will be hidden. We recommend this be left on.
- Display Orders: Every result will have a parent order that this result is for. Users may choose to hide the

order and just display the individual results on the screen. We recommend this be left on.

- **Display Empty Results**: Sometimes this system "expects" a result to be received based on the order, but the result may not yet be returned yet. This setting will determine if the placeholders for the result fields are visible when no actual result is available. We recommend this be turned off.
- **Display Additional columns**: Some users may to hide some columns on their results. If off, the following columns are hidden: Lab, Date, Status. We have not specific recommendation for this.
- **Display Abnormal Results in red:** When a result flag is anything other than Normal, the result is assumed to be abnormal. In these cases, the system can highlight the abnormal result line in red to draw attention to it. We recommend this setting be left on.
- **Display Abnormal Results in bold:** When a result flag is anything other than Normal, the result is assumed to be abnormal. In these cases, the system can display the abnormal result line in bold to draw attention to it. We recommend this setting be left on.
- Normal Finding/Activity Settings and Abnormal Findings/Activity Settings: The primary purpose of the Results Work area is to review results and enter findings. The settings described here are used to expedite the review process. Users will have a 'Normal' button that can be clicked when entering findings that will set the values defined as well as an 'Abnormal' button. When click the following fields will be st:
  - Order Processor: The user or user group that the ORDER will be assigned to. If left blank, the order processor will not change. Recommendation leave this blank as the order is often handled separate from the result. If the order processor is changed, this will affect the My Tasks Orders section, not My Tasks Results.
  - **Result Processor:** The user or user group that the RESULT will be assigned to. If left blank, the result processor will not change.
  - **Order Status:** The status that the ORDER will be set to. If left blank, the order status will not change. Recommendation - leave this blank as the order is often handled separate from the result. If the order status is changed, this will affect the My Tasks - Orders section, not My Tasks - Results section.
  - Set Result Status to Closed: Results only have two statuses open and closed. If open, this means that the result will show up in the selected processors task list to work on. If closed, the result will not show up in any processors task list. When assigning a result to a new processor, leave this value blank to ensure it displays in their queue.
  - **Order Finding:** The default findings that you want to add to the result. These are used for internal communication only.
  - **Patient Comments**: The default comments that you want to share with a patient when this result is shared with the patient via My Medical Locker.
  - MML Send: Determines if this result is sent to MyMedicalLocker or not.

| Result User Settings                                                                                                    | X                                                                                                    |  |  |  |  |
|----------------------------------------------------------------------------------------------------|----------------------------------------------------------------------------------------------------|--|--|--|--|
| <ul> <li>Display Comments</li> <li>Display Notes</li> <li>Display Orders</li> <li>Display Empty Res</li> <li>Normal Finding/Act</li> </ul>                                          | Image: Second State State St |  |  |  |  |
| Order Processor                                                                                                    | *Nurse                                                                                                    |  |  |  |  |
| Result Processor                                                                                                    | User or Group                                                                                                    |  |  |  |  |
| Order Status                                                                                                    | Closed                                                                                                    |  |  |  |  |
|                                                                                                    | Set Result Status to Closed                                                                                                    |  |  |  |  |
| Order Finding                                                                                                    | Results were within normal range. No need to call patient. Close order.                                                                                                    |  |  |  |  |
| Patient Comments All results were normal. Thank you for taking the time to get these very important tests. If you have any questions, please do not hesitate to contact the office. |                                                                                                    |  |  |  |  |
| MML Send                                                                                                    |                                                                                                    |  |  |  |  |
|                                                                                                    |                                                                                                    |  |  |  |  |

#### **Result Options - Flows**

The 'Flows' window is used to view and graph any lab result that has been received for this patient over time.

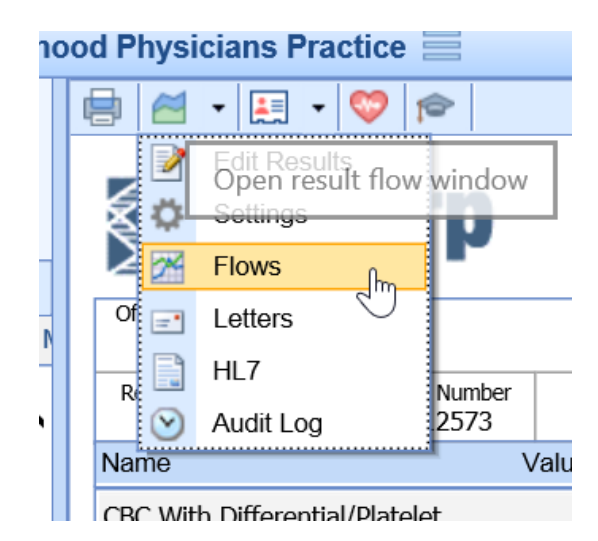

When selected, the 'Flows' window will be displayed and you can see the past data.

|     | лар         | h                     |                            | 9                                   |                           |                          |                      |             |                             |
|-----|-------------|-----------------------|----------------------------|-------------------------------------|---------------------------|--------------------------|----------------------|-------------|-----------------------------|
|     | L           | .ab(                  | Corp                       | LabCorp                             |                           |                          |                      |             |                             |
| Off | iceEl       | MR Patient Id         |                            | Patient Name                        |                           |                          | Sex                  | Age         | Date Of Birth               |
|     | 3           | 12060                 |                            | Wally, Dino                         |                           |                          | U                    | 73y         | 05/21/1947                  |
| Re  | quisi<br>Z5 | tion Number<br>195693 | Account Number<br>RN012573 | Accession Number/Internal<br>312060 | ID                        | Date and Ti<br>11/06/201 | me Colle<br>.8 12:00 | cted<br>Dam | Reported Date<br>11/07/2018 |
|     | 24          |                       | Res                        | ult                                 | 11                        | /07/2018                 |                      | 11/07/      | 2018                        |
| 1   |             | Baso (Abso            | olute)                     |                                     | 0.0 x10                   | E3/uL                    | 0.0 x                | 10E3/u      | L                           |
| 2   |             | Basos                 |                            |                                     | 0 %                       | 0 %                      |                      |             |                             |
| 3   |             | Eos                   | DS 3 % 3 %                 |                                     |                           |                          |                      |             |                             |
| 4   |             | Eos (Absol            | ute)                       |                                     | 0.2 x10E3/uL 0.2 x10E3/uL |                          |                      |             | L                           |
| 5   |             | Hematocrit            |                            |                                     | 38.2 % 3                  |                          |                      | 38.2 %      |                             |
| 6   |             | Hemoglobi             | oglobin 11.5 g/dL          |                                     |                           | 11.5 g/dL                |                      |             |                             |
| 7   |             | Immature C            | Grans (Abs)                |                                     | 0.0 x10                   | E3/uL                    | 0.0 x                | 10E3/u      | L                           |
| 8   |             | Immature C            | Granulocytes 0 %           |                                     |                           | 0 %                      |                      |             |                             |
| 9   |             | Lymphs                |                            | 19 %                                |                           |                          | 19 %                 |             |                             |
| 10  |             | Lymphs (A             | bsolute)                   |                                     | 1.5 x10E3/uL              |                          | 1.5 x10E3/u          |             | L                           |
| 11  |             | MCH                   |                            |                                     | 24.4 pg                   | I                        | 24.4                 | pg          |                             |
| 12  |             | MCHC                  | <b>n</b>                   |                                     | 30.1 g/                   | dL                       | 30.1                 | g/dL        |                             |
| 13  |             | MCV                   | 4m                         |                                     | 81 fL                     |                          | 81 fL                |             |                             |
| 14  |             | Monocytes             | MCV                        |                                     | 6 %                       |                          | 6 %                  |             |                             |
| 15  |             | Monocytes             | (Absolute)                 |                                     | 0.5 x10                   | E3/uL                    | 0.5 x                | 10E3/u      | L                           |
| 16  |             | Neutrophils           | 3                          |                                     | 72 %                      |                          | 72 %                 | )           | ~                           |
| 17  |             | Noutrophile           | (Abcoluto)                 |                                     | 5.9. 10                   | -2/ul                    | 5.0 v                | 10⊏3/0      | >                           |

To view this data in a graph, select the desired values on the left and click 'Graph'.

| Graph - Internet Explorer       |                                                         |                          |                      | -        |                           | ×   |
|---------------------------------|---------------------------------------------------------|--------------------------|----------------------|----------|---------------------------|-----|
| https://dev.isalushealthcare.co | m/officemd/screens/LabFlowGraph.htm?timestmp=1597424469 | 530&u1=!blake&u2={783951 | AC-913D-4F7B-8EC9-C6 | 5D4AF70  | 02DC}&u3=2                | 259 |
| Vally, Dino Born 21-May-1       | 1947 (73y) Gender Unknown                               |                          |                      |          |                           |     |
|                                 | Lab Results By Date                                     |                          |                      |          |                           | _   |
| •                               |                                                         |                          | •                    |          |                           |     |
|                                 |                                                         |                          |                      |          |                           |     |
|                                 |                                                         |                          |                      |          |                           |     |
|                                 |                                                         |                          |                      |          |                           |     |
|                                 |                                                         |                          |                      |          |                           |     |
| •                               |                                                         |                          |                      | Show     | se Flow<br>Vertical Grid  |     |
|                                 |                                                         |                          |                      | Show     | Horizontal Gr             | id  |
|                                 |                                                         |                          | 0                    | Display: | ◯ Values                  |     |
|                                 |                                                         |                          |                      |          | Points                    |     |
| 4                               |                                                         | N                        | 11/07                | eaend:   | Bottom                    |     |
| 2018                            |                                                         | 43                       | 2018                 |          | <ul> <li>Right</li> </ul> |     |
|                                 |                                                         |                          |                      |          |                           |     |

#### **Result Options - Letters**

The 'Letters' option allows a user to print out a letter for the patient.

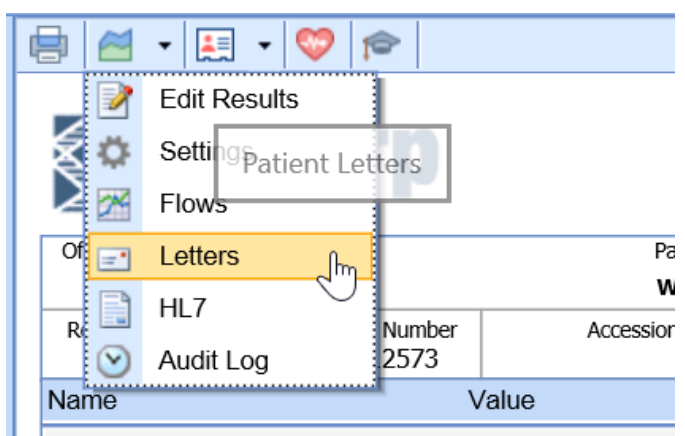

Clicking this option will display a list of letters that can be generated from the result screen.

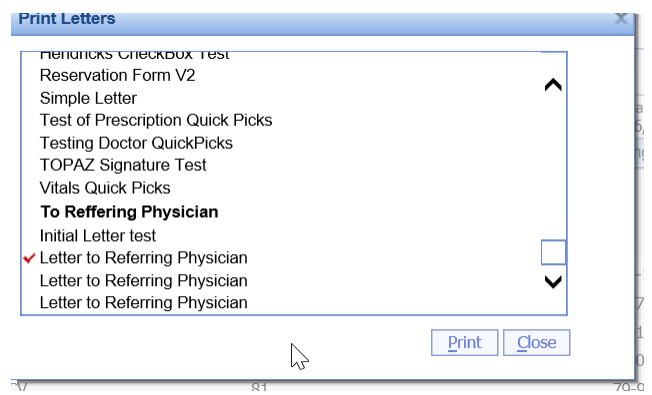

Once the letter has been selected, click Print. This will pull in the letter and all of the corresponding fields that have been setup for that letter that will make it patient specific.

| 🥭 Active Report Viewer - Int | ernet Explorer                                                          |                                                                                                    | -                                    |   | ×   |
|------------------------------|-------------------------------------------------------------------------|----------------------------------------------------------------------------------------------------|--------------------------------------|---|-----|
| File Edit View Favorites     | ools Help                                                               |                                                                                                    |                                      | × | ••• |
|                              | 1 B B I I I I I I I I I I I I I I I I I                                 | ighborhood Phys                                                                                                    | LettertoReferringPhysician           |   |     |
| Patient Name<br>Wally, Dino  | 1<br>Adut<br>12425 1                                                    | Maria Ninna Solito, MD<br>t and Pediatric Physiatris<br>Old Meridian Street, Suite I<br>Carmel, IN: 46032<br>(317) 566-3422<br>fax (317) 566-9111 | t<br>52                              |   |     |
|                              | 08/14/2020                                                              |                                                                                                    |                                      |   |     |
|                              | Dear Dr. ,<br>RE: Dino Wally<br>DOB: 05/21/04/2                         |                                                                                                    |                                      |   |     |
|                              | I had the pleasure of seeing your patient, Dino Wally , in the PM&R (   | Clinic today. As you know,                                                                                                    | Dino is a 73-year-old Unknown with . |   |     |
|                              | Please be advised that a full copy of today's evaluation may be avail   | lable upon request.                                                                                                    |                                      |   |     |
|                              | Based on today's evaluation, the following are my recommendations       | c                                                                                                    |                                      |   |     |
|                              | • .                                                                     |                                                                                                    |                                      |   |     |
|                              | Thank you for letting me participate in Dino's care. Feel free to conta | act me for further details or                                                                                                    | questions.                           |   |     |
|                              | Regards,                                                                |                                                                                                    |                                      |   |     |
|                              | Maria Ninna Solito, MD<br>Adult & Pediatric Physiatrist                 |                                                                                                    |                                      |   |     |
|                              | oc:                                                                     |                                                                                                    |                                      |   |     |

#### **Result Options - HL7**

The 'HL7' option is used to display the electronic lab result file that was received that generated this result.

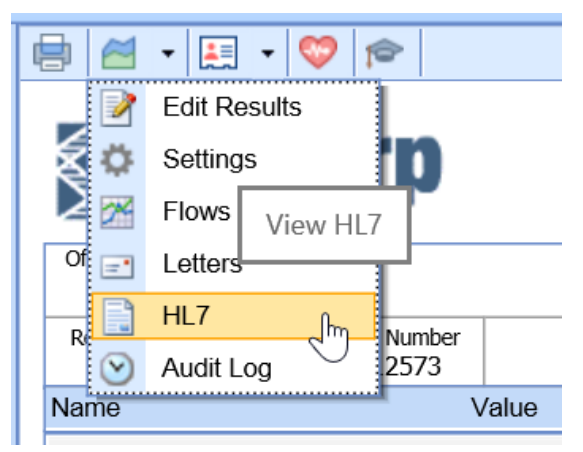

#### **Result Options - Audit Log**

The 'Audit Log' option is used to display the audit log for this specific result. The audit log tracks changes, views, and other activities related to a given item.

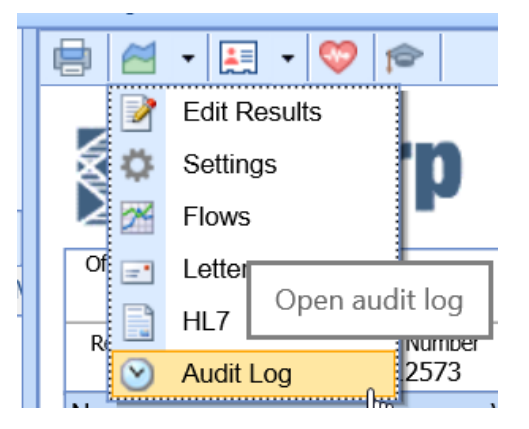

#### Patient Options - Display Patient

The 'Display Patient' option is used to launch the patient setup window for the given patient.

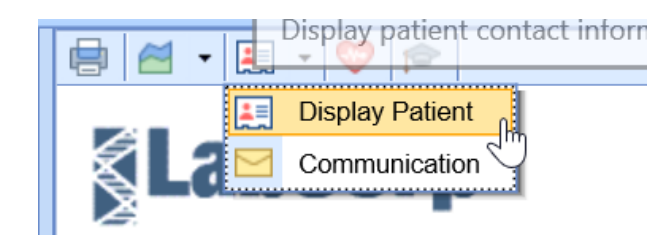

Clicking this will open the patient Setup window in it's own screen so that you can review and change demographic, insurance, emergency contact, and other details as needed.

| 🧔 Patient Setup - Internet B   | Explorer                                                                                 |                                                                          |                                                         |                                 | - 0                                                 |
|--------------------------------|------------------------------------------------------------------------------------------|--------------------------------------------------------------------------|---------------------------------------------------------|---------------------------------|-----------------------------------------------------|
| Patient Setup                  | New Save Train More                                                                      |                                                                          | Head, Bla                                               | ke A. Born 20-Mar-              | -1989(31y) Gender Male                              |
|                                | Chart 311547<br>123 Test<br>Suite 2<br>Indianapolis, IN 46237 USA<br>blake.head@test.com | Home (317) 555-5555<br>Work (317) 888-7729<br>Other (317) 555-5555       | PCP<br>SSN 111-11<br>Marital Marrie<br>Language Englist | I-3095 Eth<br>d Rad<br>h        | ployer<br>nicity Not Hispanic or Latino<br>ce White |
|                                | Test<br>Home (317) 888-8888                                                              | Work                                                                     | Other                                                   |                                 |                                                     |
|                                | 1199 National Benefit Fund<br>Auto Insurance Policy<br>Copay \$20.00                     | Start date<br>Member ID # AD                                             | (444) 444-44<br>Sig. On File 10<br>Group/Policy # 12    | /05/2015<br>/345                |                                                     |
| Summary                        | Humana Medicare Replace                                                                  | ment                                                                     | (888) 555-1212                                          |                                 |                                                     |
| Demographics                   | Health Maintenance<br>Organization (HMO)<br>Copay \$0.00                                 | Start date<br>Member ID # 123                                            | Sig. On File 10<br>Group/Policy # tes                   | /05/2015<br>st                  |                                                     |
| Insurance<br>Responsible Party | Cases (Active)<br>06/19/2017<br>06/19/2017<br>07/27/2020                                 | CD: Communicable Diseases<br>EH: Individual Sewer (WPA)<br>ChD: Diabates | Active<br>Active                                        | Head, Blake<br>Northcutt, Chris |                                                     |
| Emergency Contact              | Dista A Hard                                                                             | OND: DIADORD                                                             | rouve                                                   |                                 |                                                     |
| Comments                       | 123 Test<br>Suite 2                                                                      | Home (317) 555-5555<br>Work (317) 888-7729                               |                                                         |                                 |                                                     |
| Case Management                | Indianapolis, IN 46237 USA                                                               | Other (317) 555-5555                                                     |                                                         |                                 |                                                     |
| Dialysis                       | Past 3 Visits<br>08/12/2020 11:00AM (30m)                                                | Dietzen M.D., Charles J.                                                 | AAOE Testing                                            | Scheduled                       | Adult Physical                                      |
| Sliding Fee                    | 08/11/2020 2:00PM (30m)<br>08/07/2020 4:15PM (15m)                                       | Clinic Outpatient 22<br>Dietzen M.D., Charles J.                         | Adkins Medical Group                                    | Checked-In<br>Scheduled         | 30 Min Slot<br>15 Min Slot                          |
| Immun. Registry                | Past Recalls                                                                             | Deserve MD, Consul                                                       | 20 14- 01-1                                             | test hus 0 Const                | al                                                  |
| Discharge                      | 07/29/2020                                                                               | Thomas MD, Tom                                                           | 15 Min Slot                                             | Test Cano                       | el                                                  |
| Miscellaneous                  | Balance: \$1,447.09<br>Current: \$0.00 3                                                 | 1-60: \$0.00 61-5                                                        | 90: \$0.00 90 - 180                                     | 0: \$0.00 181+ D                | ays: \$1,447.09                                     |
| Referral Tracking              | Population Health<br>Click here to view Population                                       | Health Statuses                                                          |                                                         | £                               |                                                     |

#### Patient Options - Send Communication

The 'Communication' option is used to launch a new Office Communications window with the patient and result attached.

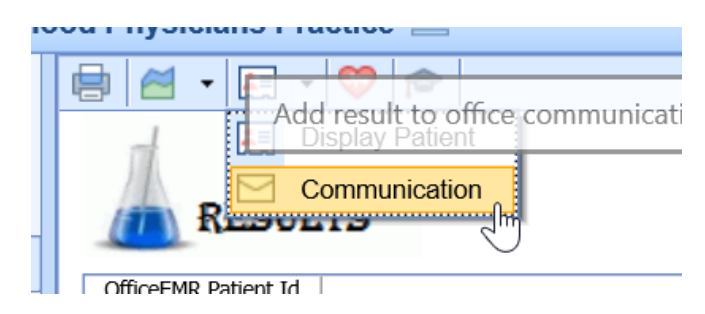

When clicked, the new communication will automatically load. The patient chart will be listed as an attachment along with the result. This communication can then be sent internally to other users to communicate information about this patient and result.

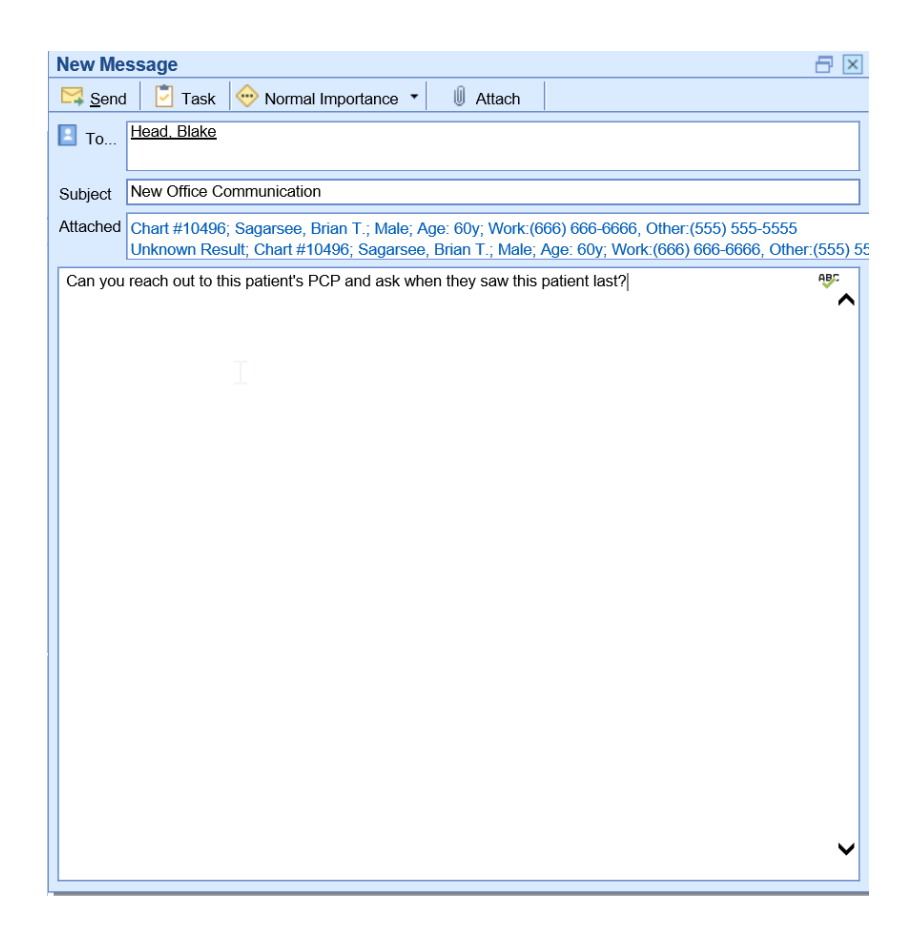

**Display Vitals Timeline** 

The 'Vitals Timeline' button is used to launch the Vitals Timeline that is typically found in the EMR. This window may be helpful in analyzing complex data sets like results, medications, and vitals all in one place.

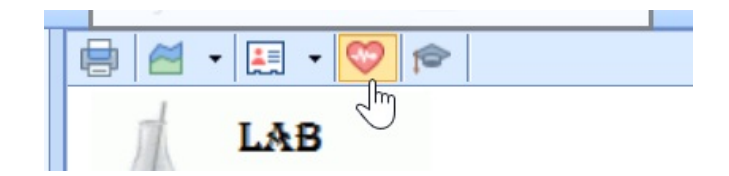

Clicking this button will launch this window: Vitals Clinical Marker

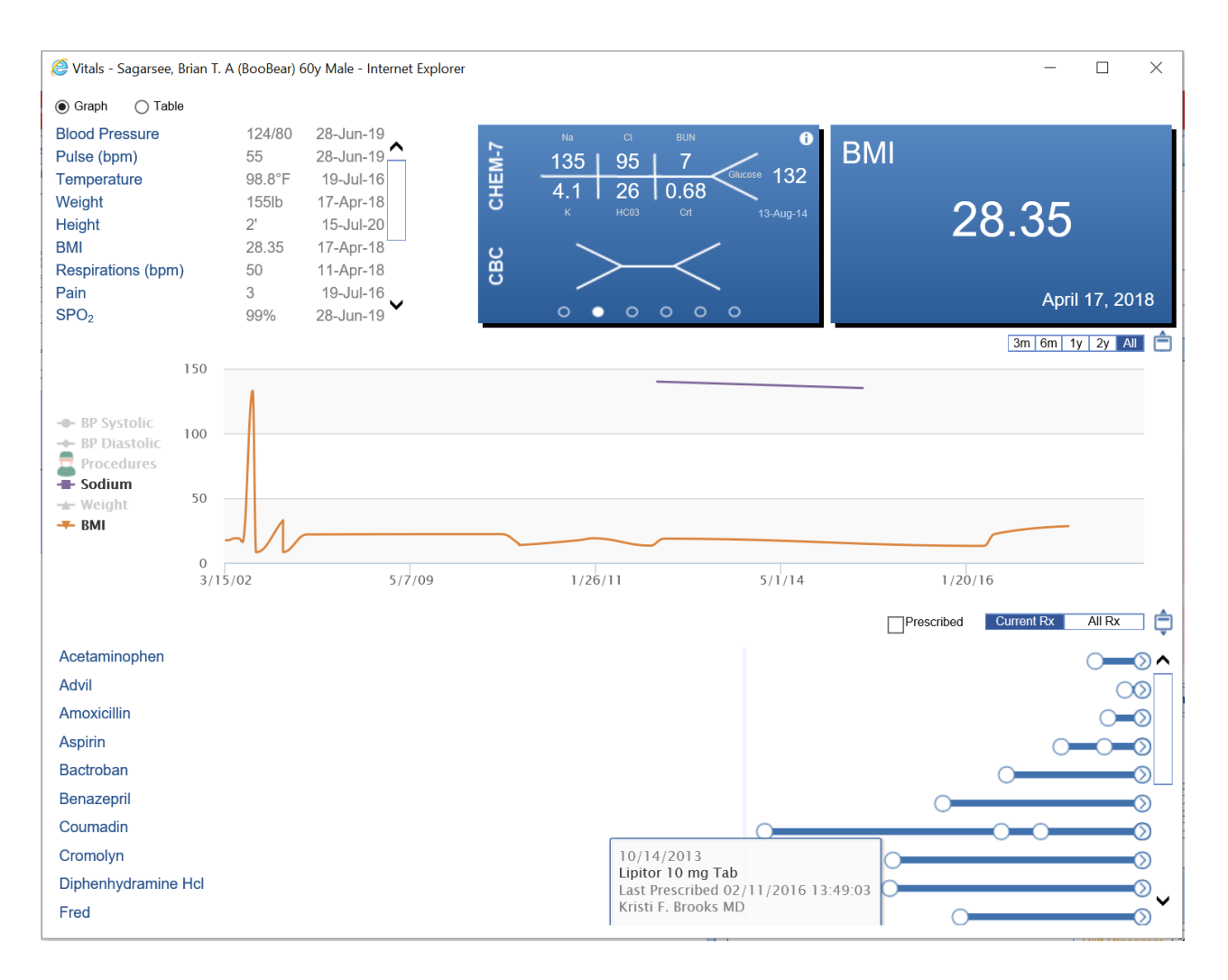

#### View the Result

The result will be displayed in the middle portion of the screen. Keep in mind, the way that this screen looks may be different based on the settings for your user.

| LAB<br>RESUL                                                               | TS                                             |                | Carly's Test Locatior<br>123 Who Who Are<br>Nobletucky, IA 4690 | 1<br>4 |                          | R<br>Phor          | esults<br>ne: (20<br>x1 | Filtered<br>9) 482-0398<br>23 |
|----------------------------------------------------------------------------|------------------------------------------------|----------------|-----------------------------------------------------------------|--------|--------------------------|--------------------|-------------------------|-------------------------------|
| OfficeEMR Patient Id                                                       |                                                | I              | Patient Name                                                    |        |                          | Sex                | Age                     | Date Of Birt                  |
| 10496                                                                      |                                                | Sagarsee,      | Brian T. A (BooBear)                                            |        |                          | М                  | 60y                     | 01/04/1960                    |
| Requisition Number<br>Z59366                                               | Account Numbe<br>44417                         | r Accessio     | on Number/Internal ID<br>IF030743B                              |        | Date and Time 01/01/2012 | e Collect<br>12:00 | ted<br>am               | Reported Dat<br>02/09/201     |
| Name                                                                       |                                                | Value          |                                                                 | Flag   | Range                    |                    | UC                      | M                             |
| PROTEIN, TOTAL AI<br>Received:<br>Date: Thu Feb 9 1<br>Reported: Thu Feb 9 | ND PROTEIN E<br>2:42:00 2012<br>9 12:46:00 201 | LECTROPHORESIS | i                                                               |        | (                        | (Andre             | ew MD,                  | Jones S.)                     |
| PROTEIN, TOTAL                                                             |                                                | 7.8            |                                                                 | Ν      | 6.2-8.3                  |                    | g/o                     | ΊL                            |
| PROTEIN, TOTAL AN<br>Received:<br>Date: Thu Feb 9 1<br>Reported: Thu Feb 9 | ND PROTEIN E<br>2:42:00 2012<br>9 12:46:00 201 | LECTROPHORESIS | i                                                               |        | (                        | (Andre             | ew MD,                  | Jones S.)                     |
| ALBUMIN                                                                    |                                                | 6.5            |                                                                 | н      | 3.5-4.7                  |                    | g/                      | dL                            |
| ALPHA-1-GLOBU                                                              | LINS                                           | 0.5            |                                                                 | н      | 0.1-0.3                  |                    | g/                      | dL                            |
| ALPHA-2-GLOBU                                                              | LINS                                           | 0.1            |                                                                 | L      | 0.5-1.0                  |                    | g/                      | dL                            |
| BETA GLOBULINS                                                             |                                                | 1.1            |                                                                 | Ν      | 0.8-1.4                  |                    | g/o                     | ΊL                            |
| GAMMA GLOBUL                                                               | INS                                            | 13.0           |                                                                 | н      | 0.6-1.6                  |                    | g/                      | dL                            |
| ABNORMAL PRO                                                               | TEIN BAND 1                                    | 25             |                                                                 | н      | NONE<br>DETECTEI         | D                  | g/                      | dL                            |
| ABNORMAL PROTE                                                             | IN BAND 2                                      | DNR            |                                                                 | Ν      | NONE DET                 | ECTEL              | ) g/d                   | lL                            |
| ABNORMAL PROTE                                                             | IN BAND 3                                      | DNR            |                                                                 | Ν      | NONE DET                 | ECTER              | ) g/d                   | ΊL                            |
| THERE WIL                                                                  | L BE TEXT I                                    | N THIS FIELD.  |                                                                 |        |                          |                    |                         |                               |
| HEPATITIS PANEL<br>Received:<br>Date: Thu Feb 9 1<br>Reported: Thu Feb 9   | .2:42:00 2012<br>9 12:46:00 201                | 2              |                                                                 |        | (                        | (Andre             | ew MD,                  | Jones S.)                     |
| HEPATITIS A AB, T                                                          | OTAL                                           | NON-REACTIVE   |                                                                 | Ν      | NON-REAC                 | TIVE               |                         |                               |
| HEPATITIS PANEL<br>Received:<br>Date: Thu Feb 9 1<br>Reported: Thu Feb 9   | .2:42:00 2012<br>9 12:46:00 201                | 2              |                                                                 |        | (                        | (Andre             | ew MD,                  | Jones S.)                     |
| HEPATITIS B SU<br>ANTIBODY QL                                              | RFACE                                          | BORDERLINE     |                                                                 | A      | NON-REA                  | CTIV               | E                       |                               |
| HEPATITIS PANEL<br>Received:<br>Date: Thu Feb 9 1<br>Reported: Thu Feb 9   | 2:42:00 2012                                   | 2              |                                                                 |        | (                        | (Andre             | ew MD,                  | Jones S.)                     |

#### Enter and Review Findings

The findings that have already been entered, as well as the process of entering findings, takes place in the area just below the result. The left side of the screen will display findings that have been entered in the past. The area on the right will be used to enter new findings. The process of entering findings is covered more here: Entering Findings.

| Result Findings/Activities                                                                                 |                                                                          | Add Result Find                      | lings/Activities           | ₿           |
|----------------------------------------------------------------------------------------------------|--------------------------------------------------------------------------|--------------------------------------|----------------------------|-------------|
| August 14, 2020 9:15AM<br>(MDT)                                                                            | Head, Blake                                                              | Finding/Activity                     |                            | ^           |
| Results were within normal rang patient. Close order.                                                      | je. No need to call                                                      | 0                                    |                            | ~           |
|                                                                                                    |                                                                          | Ord. Processor                       | Order User or Group        | Q           |
| August 14, 2020 9:15AM (MDT)                                                                               | Head, Blake MML                                                          | Order Status                         | Order Status               |             |
| All results were normal. Thank y<br>get these very important tests. If<br>questions, please do not hesitat | you for taking the time to<br>f you have any<br>e to contact the office. | Send to MM<br>Comments<br>to Patient | L (Not Connected)          | ^           |
| August 14, 2020 9:16AM (MDT)<br>Results were within normal rang<br>patient. Close order.                   | <b>Head, Blake</b><br>je. No need to call                                | Rsit Processor                       | *Nurse<br>Status to Closed | <b>&gt;</b> |
| $\searrow$                                                                                                 | ~                                                                        | Refresh resu                         | Its list after save        | ve          |

#### **Related Results**

One thing to keep in mind about results, is that the lab may send the same result multiple times. This may happen when preliminary results are sent and then final results are sent once completed. This can happen when an add-on test is called in. Or, it can happen for any other reason that lab determines. When this happens, our application will link the results together. Prior versions of the same result can be viewed by clicking through the paging buttons at the bottom of the screen. The most recent will result will be on top.

| patient. Close | order.  |        |
|----------------|---------|--------|
|                |         |        |
| Page 🔀 🚺       | 1       | of 2   |
| Sess           | sion: 2 | :00:00 |

# **Entering Findings**

The primary purpose of the My Tasks - Results Work Area is to review the results, enter your findings, and determine the next step of the result. This article is used to describe workflow considerations with this process.

📄 🖂 🛛 🚛 🕇 💖 🎓

Requisition ID: Z595693 Order #: 8774

LabCorp

LabCorp

**Results Filtered** 

|                                                                                                    |                                                 |                                   | t Man                  | 20                                                     |                                                  | Cov                            | 100                    | Doto Of r           | Dirth       |
|----------------------------------------------------------------------------------------------------|-------------------------------------------------|-----------------------------------|------------------------|--------------------------------------------------------|--------------------------------------------------|--------------------------------|------------------------|---------------------|-------------|
| 312000                                                                                                   |                                                 | Wally                             | r Nan<br>7, Din        | 10                                                     |                                                  | U                              | Age<br>73v             | 05/21/19            | जापी<br>947 |
| Requisition Number<br>Z595693                                                                            | Account Number<br>RN012573                      | Accession Nu<br>31                | mber,                  | /Internal ID<br>0                                      | Date and Tim<br>11/06/2018                       | ne Collec<br>8 12:00           | ted<br>am              | Reported<br>11/07/2 | Date        |
| lame                                                                                                    | ١                                               | /alue                             |                        | Fla                                                    | g Range                                          |                                | UC                     | DM                  |             |
| BC With Differentia<br>acceived:<br>Date: Wed Nov 7<br>acported: Wed Nov                                 | al/Platelet<br>00:00:00 2018<br>7 09:11:00 2018 |                                   |                        |                                                        |                                                  | (Adl                           | kins MD                | ), Stanley)         | )           |
| WBC                                                                                                    | 8                                               | 8.1                               |                        |                                                        | 3.4-10.8                                         |                                | x1                     | 0E3/uL              |             |
| RBC                                                                                                    |                                                 | 4.71                              |                        |                                                        | 3.77-5.28                                        |                                | x1                     | ,<br>0E6/uL         |             |
| Hemoalobin                                                                                               |                                                 | 11.5                              |                        |                                                        | 11.1-15.9                                        |                                | a/e                    | ,<br>dL             | -           |
| Hematocrit                                                                                               |                                                 | 38.2                              |                        |                                                        | 34.0-46.6                                        |                                | %                      |                     | -           |
| MCV                                                                                                    | 1                                               | 81                                |                        |                                                        | 79-97                                            |                                | fL                     |                     | -           |
| мсн                                                                                                    | :                                               | 24.4                              |                        | L                                                      | 26.6-33.                                         | 0                              | pq                     | 1                   | L           |
| мснс                                                                                                    | :                                               | 30.1                              |                        | L                                                      | 31.5-35.                                         | 7                              | g/                     | dL                  |             |
| RDW                                                                                                    | :                                               | 18.5                              |                        | н                                                      | 12.3-15.                                         | 4                              | %                      | ,                   |             |
| Platelets                                                                                                | :                                               | 285                               |                        |                                                        | 150-379                                          |                                | x1                     | 0E3/uL              |             |
| Neutrophils                                                                                              |                                                 | 72                                |                        |                                                        | Not Estab                                        |                                | %                      |                     |             |
| Lymphs                                                                                                   |                                                 | 19                                |                        |                                                        | Not Estab                                        | ).                             | %                      |                     |             |
| Monocutoe                                                                                                |                                                 | 5                                 |                        |                                                        | Not Estab                                        |                                | 0/2                    |                     |             |
| Result Findings/A                                                                                        | ctivities                                       |                                   |                        | Add Result Fin                                         | dings/Activities                                 |                                |                        | Ľ                   | 2           |
| August 14, 2020 9.<br>MDT)<br>Results were within<br>patient. Close order                                | normal range. No                                | <i>l, Blake</i><br>o need to call | ^                      | Finding/Activity                                       | Results were w<br>range. No need<br>Close order. | vithin n<br>d to cal           | ormal<br>Il patier     | nt. v               | <b>^</b>    |
|                                                                                                    |                                                 |                                   |                        | Ord. Processor                                         | *Nurse                                           |                                |                        | (                   | Q           |
| August 14, 2020 9:<br>MDT)                                                                               | :15AM Head                                      | l, Blake MML                      |                        | Order Status                                           | Closed                                           |                                |                        | [                   | 7           |
| All results were non                                                                                     | mal. Thank you fo                               | or taking the time to             |                        | Send to MI                                             | ML (Not Connect                                  | ted)                           |                        |                     |             |
| get these very important tests. If you have any questions, please do not hesitate to contact the office. |                                                 |                                   | Comments<br>to Patient | All results were<br>you for taking t<br>these very imp | e nonna<br>he tins<br>ortant f                   | al. Tha<br>e to ge<br>tests. I | ink ,<br>it<br>f you y | <b>^</b>            |             |
| MDT)                                                                                                    | riead                                           | , Diake                           |                        | Rslt Processor                                         | *Nurse                                           |                                |                        | (                   | Q           |
| Results were within<br>atient. Close order                                                               | normal range. N                                 | o need to call                    |                        | Set Result                                             | Status to Closed                                 |                                |                        |                     |             |
|                                                                                                    |                                                 |                                   | ~                      | Refresh res                                            | sults list after save                            | Э                              |                        | <u>S</u> ave        |             |

#### Considerations before reviewing results

- **Determine Workflow:** Before reviewing results, it is best to talk internally with your team about what you want to happen under various scenarios. The two most common considerations are what to do if a result is normal and what to do if a result is abnormal. Ask questions like the ones below to get prepared:
  - Who should the results go to if the results are normal?
  - Who should the results go to if the results are abnormal?
  - Do we want our patients to be able to see these results in the patient portal (MyMedicalLocker)?
- Configure your User Settings: Once you understand your desired workflows, configure your user settings.

This can be done by selecting Report Options > Settings. More can be found here on what each setting does: Results Work Area

#### Pro Tip: Sample Setup

#### Normal Results Workflow

Imagine a practice that has decided that if a result is normal that the patient will not be directly contacted. Therefore, no one else in the practice needs to receive these results after the initial review Rather, the result will be shared with the patient via their Patient Portal. If this is the workflow, the 'Normal Finding/Activity Settings' might look like this.

| Normal Finding/Act | tivity Settings O Abnormal Finding/Activity Settings                                                                                                    |          |
|--------------------|----------------------------------------------------------------------------------------------------|----------|
| Order Processor    | User or Group                                                                                                    | Q        |
| Result Processor   | User or Group                                                                                                    | Q        |
| Order Status       | Closed                                                                                                    |          |
| Order Finding      | Set Result Status to Closed     Results were within normal range. No need to call     patient. Close order.                                                       | <b>^</b> |
| Patient Comments   | All results were normal. Thank you for taking the time to get these very important tests. If you have any questions, please do not hesitate to contact the office | Ŷ        |
| MML Send           |                                                                                                    |          |
|                    |                                                                                                    | lose     |

#### Abnormal Results Workflow

Now, for the same practice, if the result is abnormal, maybe the practice wants to play it safe and follow-up with the patient by scheduling an in-office visit. This task may be completed by the Scheduling team. Because of the sensitive nature of some results, it may not be a good idea to automatically share these results with the patient. If this is the workflow, the 'Abnormal Finding/Activity Settings' might look like this.

| Order Processor  | User or Group                                                                             | Q            |
|------------------|-------------------------------------------------------------------------------------------|--------------|
| Result Processor | *Office Staff                                                                             | Q            |
| Order Status     | Status                                                                                    |              |
|                  | Set Result Status to Closed                                                               |              |
| Order Finding    | Some results were abnormal - followup required.<br>Call patient and schedule appointment. | Ŷ            |
| Patient Comments |                                                                                           | $\hat{}$     |
| MML Send         |                                                                                           | •            |
|                  |                                                                                           | <u>Close</u> |

# Steps to enter a finding

1. Open the My Tasks - Results portal

| Setup «                |
|------------------------|
| My Tasks 🏠             |
| 🔀 Communication (46)   |
| 🔁 Health Exchange (0)  |
| <u> </u> Orders (259)  |
| Results (88)           |
| Superbill (228         |
| Progress Notes (209)   |
| 🜉 eDocuments (38)      |
| Prescription (3)       |
| 📑 Reminder (3)         |
| 🜪 Eligibility (0)      |
| ؆ Patient Portal (276) |
| 💼 Fax (10)             |
| 븜 Case Mgmt. (4)       |
| 10 NYSED (20)          |
| 🕵 Pop Health (99)      |

2. Select the **Open - Results Received** queue from the Results Queues

|   | 🔒 🗸 Task Results          |     |
|---|---------------------------|-----|
| 1 | ✓ Open - Results Received | 88  |
| 1 | Open - Pending Results 🖓  | 10  |
|   | Closed - Completed        | 48  |
|   | Closed - No Results       | 99+ |
|   | Closed - No Findings      | 99+ |

#### 3. Select the **result** from the Result List

|  | 312064 | Bigelow, Escobar | 11/26/2018 | Cardiovascular Report          | 08/06/2020 | *         | ✓                                                                                                    |
|--|--------|------------------|------------|--------------------------------|------------|-----------|----------------------------------------------------------------------------------------------------|
|  | ?      | CALLE, JENNY     | 11/07/2018 | CBC With Differential/Platelet | 08/12/2020 | <u>₹</u>  |                                                                                                    |
|  | 312060 | Wally, Dino      | 11/07/2018 | CBC With Differential/Platelet | 08/06/2020 | <u>*</u>  | <ul> <li>Image: A second second s</li></ul> |
|  | 312060 | Wally, Dino      | 11/07/2018 | CBC With Differential/Platelet | 08/06/2020 | <u> *</u> |                                                                                                    |
|  | 0007   | Diaka Addison    | 04/05/2010 | TESTOSTERONE                   | 00/40/0040 |           | 1                                                                                                    |

4. The **result** will display in the Result Work Area.

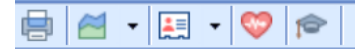

Requisition ID: Z595693 Order #: 877

# LabCorp

LabCorp

#### **Results Filtered**

| OfficeEMR Patient Id                                                      |                                                 | Patient Na                | ne                 | 1                           | Sev Are      | Date Of Birth               |
|---------------------------------------------------------------------------|-------------------------------------------------|---------------------------|--------------------|-----------------------------|--------------|-----------------------------|
| 312060                                                                    |                                                 | Wally, Di                 | no                 |                             | U 73y        | 05/21/1947                  |
| Requisition Number<br>Z595693                                             | Account Number<br>RN012573                      | Accession Number<br>31206 | r/Internal ID<br>0 | Date and Time<br>11/06/2018 | Collected    | Reported Date<br>11/07/2018 |
| Name                                                                      |                                                 | Value                     | Flag               | Range                       | U            | IOM                         |
| CBC With Differentia<br>Received:<br>Date: Wed Nov 7<br>Reported: Wed Nov | al/Platelet<br>00:00:00 2018<br>7 09:11:00 2018 | 3                         |                    |                             | (Adkins M    | ID, Stanley)                |
| WBC                                                                       |                                                 | 8.1                       |                    | 3.4-10.8                    | х            | 10E3/uL                     |
| RBC                                                                       |                                                 | 4.71                      |                    | 3.77-5.28                   | x            | 10E6/uL                     |
| Hemoglobin                                                                |                                                 | 11.5                      |                    | 11.1-15.9                   | g            | /dL                         |
| Hematocrit                                                                |                                                 | 38.2                      |                    | 34.0-46.6                   | 9            | 6                           |
| MCV                                                                       |                                                 | 81                        |                    | 79-97                       | fl           | L                           |
| мсн                                                                       |                                                 | 24.4                      | L                  | 26.6-33.0                   | ) p          | g                           |
| мснс                                                                      |                                                 | 30.1                      | L                  | 31.5-35.7                   | ' g          | /dL                         |
| RDW                                                                       |                                                 | 18.5                      | н                  | 12.3-15.4                   | , <b>o</b> , | /o                          |
| Platelets                                                                 |                                                 | 285                       |                    | 150-379                     | x            | 10E3/uL                     |
| Neutrophils                                                               |                                                 | 72                        |                    | Not Estab.                  | 9            | 6                           |
| Lymphs                                                                    |                                                 | 19                        |                    | Not Estab.                  | 9            | 6                           |
| Monocytes                                                                 |                                                 | 6                         |                    | Not Estab.                  | 9            | 6                           |
| Eos                                                                       |                                                 | 3                         |                    | Not Estab.                  | 9            | 6                           |
| Basos                                                                     |                                                 | 0                         |                    | Not Estab.                  | 9            | 6                           |
| Neutrophils (Absol                                                        | ute)                                            | 5.8                       |                    | 1.4-7.0                     | x            | 10E3/uL                     |
| Lymphs (Absolute)                                                         | )                                               | 1.5                       |                    | 0.7-3.1                     | x            | 10E3/uL                     |
| Monocytes(Absolut                                                         | te)                                             | 0.5                       |                    | 0.1-0.9                     | x            | 10E3/uL                     |
| Eos (Absolute)                                                            |                                                 | 0.2                       |                    | 0.0-0.4                     | x            | 10E3/uL                     |
| Baso (Absolute)                                                           |                                                 | 0.0 Value: 0.0            |                    | 0.0-0.2                     | x            | 10E3/uL                     |
| Immature Granulo                                                          | cytes                                           | 0                         |                    | Not Estab.                  | 9            | 6                           |
| Immature Grans (/                                                         | Abs)                                            | 0.0                       |                    | 0.0-0.1                     | x            | 10E3/uL                     |
|                                                                           |                                                 |                           |                    |                             |              | ~                           |
| <b>Result Findings/A</b>                                                  | ctivities                                       |                           | Add Result Findin  | ngs/Activities              |              | *                           |

5. Click the '**Normal**' icon to auto-set the Result Finding values based on your normal workflow or the '**Abnormal**' icon for your abnormal workflow.

| lings/Activities                                                | <b>*</b>                                                                                                    |
|-----------------------------------------------------------------|----------------------------------------------------------------------------------------------------|
| Results were within normal<br>range. No need to call patient.   | ^                                                                                                    |
|                                                                 | ~                                                                                                    |
| Order User or Group                                             | Q                                                                                                    |
| Closed                                                          |                                                                                                    |
| L (Not Connected)                                               |                                                                                                    |
| All results were normal. Thank you for taking the time to get   | ^                                                                                                    |
| these very important tests. If you have any questions please do | $\checkmark$                                                                                                    |
| *Nurse                                                          | Q                                                                                                    |
| Status to Closed                                                |                                                                                                    |
| ults list after save                                            | ve                                                                                                    |
|                                                                 | Ings/Activities         Results were within normal range. No need to call patient. Close order.         Order User or Group         Closed         L (Not Connected)         All results were normal. Thank you for taking the time to get these very important tests. If you have any questions please do         *Nurse         Status to Closed         ults list after save |

- 6. Make any necessary changes to the defaults that were set to personalize the findings for this specific result.
- 7. Click Save

| have any questions please do |                                                    |  |
|------------------------------|----------------------------------------------------|--|
| *Nurse                       | Q                                                  |  |
| Status to Closed             |                                                    |  |
|                              |                                                    |  |
| ults list after save         | Save                                               |  |
|                              |                                                    |  |
|                              | *Nurse<br>Status to Closed<br>ults list after save |  |